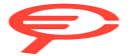

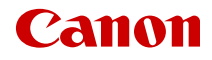

# SELPHY QX20 COMPACT PHOTO PRINTER

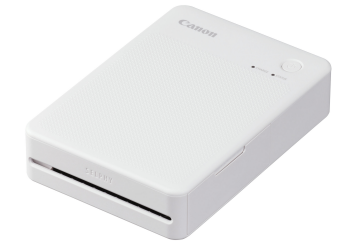

Guida dell'utente avanzata

# Sommario

| Introduzione                                                                        |
|-------------------------------------------------------------------------------------|
| Stampante e accessori inclusi                                                       |
| Manuali e software                                                                  |
| Informazioni su questa guida                                                        |
| Istruzioni per la sicurezza                                                         |
| Nomi delle parti 8                                                                  |
| Preparazione e stampa                                                               |
| Caricamento della batteria 11                                                       |
| Installazione di SELPHY Photo Layout                                                |
| Preparazione della stampante e della stampa                                         |
| Precauzioni per la stampa 20                                                        |
| Informazioni di riferimento                                                         |
| Risoluzione dei problemi 22                                                         |
| Conservazione delle stampe                                                          |
| Dopo la stampa                                                                      |
| Utilizzo e manutenzione                                                             |
| Sicurezza                                                                           |
| Prima di riparare, smaltire, prestare il prodotto o fare un cambio di proprietà. 32 |
| Specifiche                                                                          |
| Marchi e licenze                                                                    |

## Introduzione

- Per garantire un utilizzo corretto del prodotto, leggere attentamente questa guida.
- Il contenuto può essere soggetto a modifiche senza preavviso.
- Le illustrazioni presenti in questa guida potrebbero differire leggermente dal prodotto reale.
- Nonostante quanto sopra, Canon non può essere ritenuta responsabile di eventuali perdite derivanti dall'uso del prodotto o del software.
- Le immagini stampate con questo prodotto devono essere utilizzate a scopi personali. È vietata la stampa non autorizzata di materiale protetto da copyright.
  - Stampante e accessori inclusi
  - Manuali e software
  - Informazioni su questa guida
  - Istruzioni per la sicurezza
  - Nomi delle parti

Prima dell'uso, assicurarsi che la confezione contenga i seguenti componenti. Qualora alcuni componenti risultassero mancanti, contattare il rivenditore.

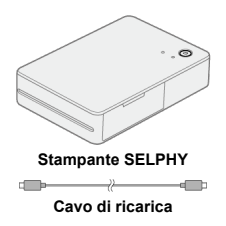

- Materiale stampato incluso.
- Inchiostro a colori/set di etichette da acquistare separatamente (XC-20L, XS-20L).
- Il cavo di ricarica fornito in dotazione serve unicamente per la ricarica, non deve essere utilizzato per la comunicazione.

#### Manuale di istruzioni (incluso con la stampante)

Leggere questo manuale prima di utilizzare il prodotto.

#### Guida dell'utente avanzata

Le istruzioni complete sono fornite in questa Guida dell'utente avanzata. Per la versione più recente della Guida dell'utente avanzata, fare riferimento al sito Web riportato di seguito.

https://cam.start.canon/P002/

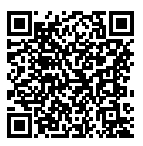

#### SELPHY Photo Layout

L'app mobile SELPHY Photo Layout può essere scaricata dal seguente sito Web: https://cam.start.canon/spl/

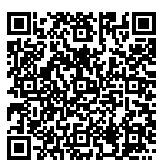

#### Cone presenti nella guida

- In questa guida il prodotto viene denominato "SELPHY" o "la stampante".
- Le istruzioni riportate in questa guida si applicano alla stampante quando sono attive le impostazioni predefinite.
- Per ragioni di praticità, smartphone e tablet sono denominati collettivamente "smartphone".
- L'app mobile SELPHY Photo Layout è denominata "l'app".

### Icone presenti nella guida

| Ø | Collegamenti a pagine con argomenti correlati |  |
|---|-----------------------------------------------|--|
| 1 | Avvisi per prevenire problemi di stampa       |  |
| 5 | Informazioni aggiuntive                       |  |

Assicurarsi di leggere queste istruzioni per poter utilizzare il prodotto in sicurezza. Seguire queste istruzioni per evitare lesioni o danni all'operatore del prodotto o ad altri.

# AVVERTENZA

Rischio di lesioni gravi o morte.

- Con il prodotto utilizzare solo i tipi di alimentazione elettrica specificati nel presente manuale di istruzioni.
- Non smontare o modificare il prodotto.
- Non esporre il prodotto a forti urti o vibrazioni.
- Non toccare i componenti interni esposti.
- Sospendere immediatamente l'uso del prodotto in caso di circostanze insolite, ad esempio in presenza di fumo o di odori strani.
- Non utilizzare solventi organici quali alcool, benzina o diluenti per vernici per pulire il prodotto.
- Non bagnare il prodotto. Evitare di inserire corpi estranei o liquidi nel prodotto.
- Non utilizzare il prodotto in presenza di gas infiammabili.
- Si potrebbero verificare scosse elettriche, esplosioni o incendi.
- Non toccare il prodotto collegato a una presa di corrente durante temporali.
- Si potrebbero verificare scosse elettriche.
- Con un panno asciutto, rimuovere periodicamente la polvere accumulatasi sulla spina e sulla presa di corrente.
- Non collegare o scollegare il prodotto con le mani bagnate.
- Non utilizzare il prodotto se la spina di alimentazione non è inserita completamente nella presa di corrente.
- Non esporre i terminali e la presa di corrente alla polvere ed evitare che entrino in contatto con oggetti metallici.
- Non posizionare oggetti pesanti sul cavo di alimentazione. Non danneggiare, rompere o modificare il cavo di alimentazione.
- Non avvolgere il prodotto in un panno o altri materiali quando lo si utilizza o quando è ancora caldo.
- Non lasciare il prodotto collegato a una fonte di alimentazione per lunghi periodi di tempo.
- Non caricare il prodotto a temperature al di fuori dell'intervallo di 5 40 °C.
- Si potrebbero verificare scosse elettriche, esplosioni o incendi.
- Seguire le indicazioni per spegnere il prodotto nei luoghi in cui l'uso è vietato.

La mancata osservanza di tali indicazioni potrebbe causare il malfunzionamento di altri apparecchi a causa della presenza di onde elettromagnetiche e anche incidenti.

# ATTENZIONE

Seguire le precauzioni per evitare lesioni fisiche o danni materiali.

Non toccare i componenti interni del prodotto per evitare lesioni.

#### Indicatori luminosi

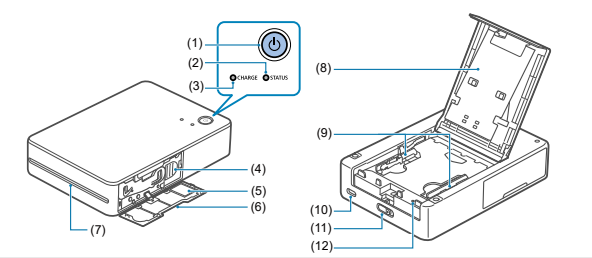

| (1)  | Pulsante di accensione                       |
|------|----------------------------------------------|
| (2)  | Indicatore luminoso STATUS                   |
| (3)  | Indicatore Iuminoso CHARGE                   |
| (4)  | Leva di espulsione                           |
| (5)  | Etichetta con codice QR                      |
| (6)  | Coperchio del vano del caricatore inchiostro |
| (7)  | Uscita di emissione                          |
| (8)  | Coperchio del vano della carta               |
| (9)  | Guide della carta                            |
| (10) | Terminale di ricarica                        |
| (11) | Leva di apertura                             |
| (12) | Interruttore di spegnimento forzato          |

# Indicatori luminosi

| Indicatore luminoso<br>STATUS                    | Indicatore luminoso<br>CHARGE     | Stato della stampante                                                                |  |
|--------------------------------------------------|-----------------------------------|--------------------------------------------------------------------------------------|--|
|                                                  | Spento                            | Spenta (non in carica)                                                               |  |
|                                                  | Lampeggia una volta in<br>verde   | Spenta (in carica: livello di carica della batteria<br>basso)                        |  |
| Spento                                           | Lampeggia due volte in<br>verde   | Spenta (in carica: livello di carica della batteria<br>medio)                        |  |
|                                                  | Lampeggia tre volte in<br>verde   | Spenta (in carica: livello di carica della batteria alto)                            |  |
|                                                  | Acceso in verde                   | Spenta (completamente carica)*1                                                      |  |
| Lampeggia lentamente in<br>bianco                | Spento                            | Avvio della stampante in corso                                                       |  |
| Lampeggia in bianco                              | Spento                            | Occupata                                                                             |  |
| ampeggia velocemente Spento Rimuovere la stampa. |                                   | Rimuovere la stampa.                                                                 |  |
|                                                  | Spento                            | Pronta per la stampa (non in carica)*2                                               |  |
|                                                  | Lampeggia in verde                | Pronta per la stampa (non in carica: livello di<br>carica della batteria basso)      |  |
|                                                  | Lampeggia una volta in<br>verde   | Pronta per la stampa (in carica: livello di carica della batteria basso)             |  |
| Acceso in bianco                                 | Lampeggia due volte in<br>verde   | Pronta per la stampa (in carica: livello di carica della batteria medio)             |  |
|                                                  | Lampeggia tre volte in<br>verde   | Pronta per la stampa (in carica: livello di carica della batteria alto)              |  |
|                                                  | Acceso in verde                   | Pronta per la stampa (completamente carica)                                          |  |
| Lampeggia lentamente in<br>rosso                 | Lampeggia lentamente in<br>verde  | Ricarica in pausa. Al di fuori dall'intervallo della temperatura di funzionamento.   |  |
|                                                  | Spento                            | Errore. Controllare i messaggi nell'app.                                             |  |
| Lampeggia in rosso                               | Lampeggia in verde                | Livello di carica della batteria troppo basso per<br>stampare. Caricare la batteria. |  |
| Lampeggia velocemente                            | Spento                            | Errore. Riavviare la stampante.                                                      |  |
| in rosso                                         | Lampeggia velocemente<br>in verde | Errore della batteria                                                                |  |

\* 1: L'indicatore luminoso CHARGE si spegnerà dopo breve tempo.

\* 2: È possibile controllare il livello di carica della batteria premendo il pulsante di accensione quando la stampante è pronta per stampare (non in carica).

- L'indicatore luminoso CHARGE lampeggia una volta: Livello di carica della batteria basso. Ricaricare il prima possibile.
- L'indicatore luminoso CHARGE lampeggia due volte: Livello di carica della batteria basso, ma è comunque possibile stampare.
- L'indicatore luminoso CHARGE lampeggia tre volte: Livello di carica della batteria sufficiente.

In questo capitolo vengono descritte le operazioni preliminari della stampante e le istruzioni per stampare.

- Caricamento della batteria
- Installazione di SELPHY Photo Layout
- Preparazione della stampante e della stampa
- Precauzioni per la stampa

1. Utilizzare il cavo di ricarica fornito in dotazione per collegare la stampante a un adattatore CA USB.

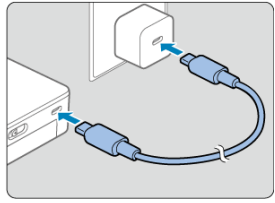

 L'indicatore luminoso CHARGE inizia a lampeggiare in verde e la carica ha inizio. La carica è completa quando l'indicatore luminoso rimane acceso in verde.

#### Note

- Per caricare e alimentare la stampante, si consiglia l'utilizzo di un adattatore di alimentazione USB PD-E2 o PD-E1 opzionale. È anche possibile utilizzare prodotti disponibili in commercio.
- Per caricare, utilizzare un carica batteria con una potenza nominale di almeno 5,0 V CC, 1,5 A. La ricarica a temperatura ambiente richiede circa 80 minuti. Il tempo di ricarica varia notevolmente a seconda della temperatura ambiente e della capacità rimanente.

Questo prodotto è progettato per la stampa tramite l'app mobile SELPHY Photo Layout.

- 1. Scaricare e installare l'ultima versione di SELPHY Photo Layout (2).
- 2. Avviare SELPHY Photo Layout.
  - Attivare i servizi di localizzazione sullo smartphone.
  - Disattivare la modalità di risparmio energetico e altre funzioni che riducono il consumo della batteria dello smartphone.
  - Seguire le istruzioni visualizzate.

## Preparazione della stampante e della stampa

Attenersi alla seguente procedura per caricare la carta e i caricatori inchiostro nella stampante e stampare.

1. Accendere la stampante.

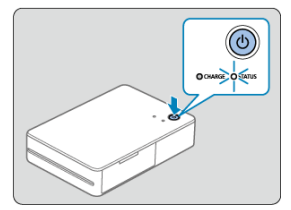

 Tenere premuto il pulsante di accensione finché l'indicatore luminoso STATUS non inizia a lampeggiare in bianco. Attendere che l'indicatore luminoso resti acceso. 2. Caricare la carta.

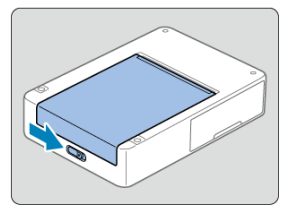

 Far scorrere la leva di apertura per rilasciare il blocco e aprire il coperchio del vano della carta.

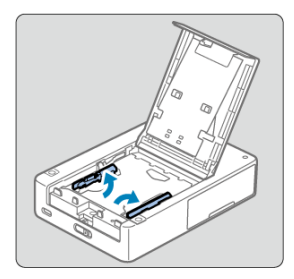

- Sollevare le guide della carta.
- Quando si carica carta in formato quadrato, non è necessario sollevare le guide della carta.

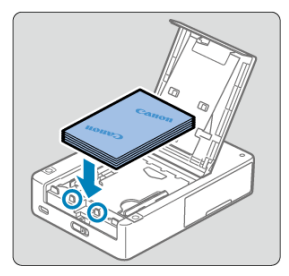

- Caricare la carta (fino a 10 fogli) con la superficie di stampa (senza loghi Canon) rivolta verso il basso, facendo attenzione a non toccarla.
- Allineare la carta con le parti cerchiate nell'immagine, non con la parte posteriore del vano.

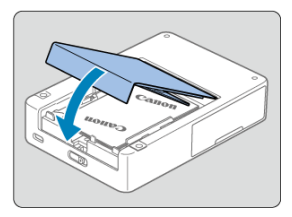

• Chiudere il coperchio del vano della carta.

3. Inserire il caricatore inchiostro.

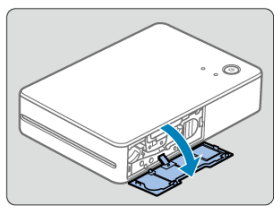

• Aprire il coperchio del vano del caricatore inchiostro.

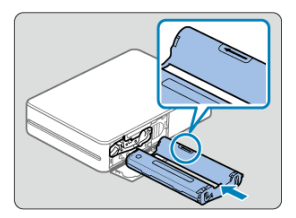

- Inserire nella stampante il nuovo caricatore inchiostro orientato correttamente finché non scatta in posizione.
- Utilizzare un caricatore inchiostro adatto al formato della carta caricata.

4. Eseguire la scansione del codice QR per connettersi alla stampante e registrarla.

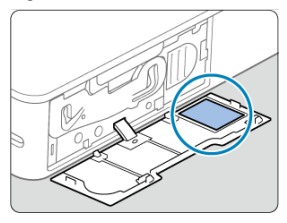

 Attenendosi alle istruzioni della stampante SELPHY Photo Layout, eseguire la scansione del codice QR per connettersi alla stampante e registrarla.

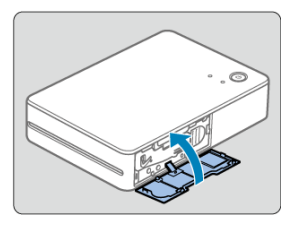

• Chiudere il coperchio del vano del caricatore inchiostro.

5. Stampare.

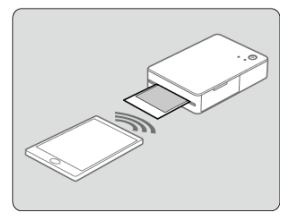

Stampare da SELPHY Photo Layout.

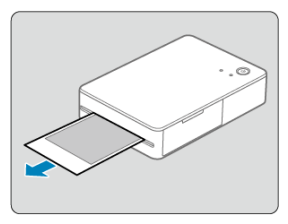

- Rimuovere le stampe al termine della stampa.
- 6. Spegnere la stampante.

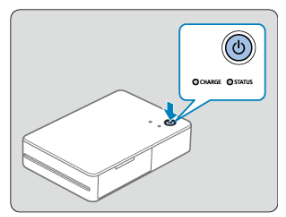

 Dopo l'uso, tenere premuto il pulsante di accensione fino allo spegnimento dell'indicatore luminoso STATUS.

#### Attenzione

- Posizionare la stampante su un tavolo o su una superficie piana e stabile. Non posizionarla mai su superfici instabili o inclinate.
- Lasciare dello spazio per le stampe vicino all'uscita di emissione.
- Se occorre registrare di nuovo la stampante, ad esempio nel caso si cambi smartphone, verrà richiesta l'etichetta con codice QR. Scattare una foto con la fotocamera di uno smartphone o altro dispositivo per conservarne una copia.

#### Nota

 Se il nastro inchiostrato non è teso, girare delicatamente la rotellina dentata per tenderlo. Non toccare il nastro inchiostrato (1).

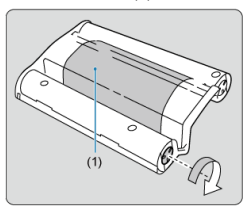

Per evitare guasti o malfunzionamenti, adottare le seguenti precauzioni.

- Quando si carica la carta, tenere la superficie di stampa (senza loghi Canon) rivolta verso il basso ed evitare di toccarla.
- Non utilizzare carta che sta già iniziando a staccarsi dal supporto o che presenta parti staccate.
- Non utilizzare carta su cui è già stato stampato o scritto qualcosa.
- Durante la stampa, la carta uscirà più volte dalla stampante. Tuttavia, non estrarla finché sullo smartphone non viene visualizzato il messaggio di rimuoverla.
- Non interrompere la comunicazione fino al termine della stampa. Se la comunicazione viene interrotta, la stampa potrebbe risultare incompleta.
- Non aprire il coperchio del caricatore inchiostro o del vano della carta mentre la stampante è in funzione.
- Se la temperatura ambiente è troppo alta o troppo bassa, la stampante potrebbe produrre risultati scadenti. In tal caso, provare a stampare di nuovo in un altro luogo dove la temperatura è compresa tra 15 e 35 °C.

#### Nota

 La stampante si spegne automaticamente se viene lasciata inattiva per circa 10 minuti. Per riprendere la stampa, premere il pulsante di accensione. In questo capitolo vengono fornite le risposte alle domande frequenti e informazioni tecniche sulla stampante SELPHY.

- Risoluzione dei problemi
- <u>Conservazione delle stampe</u>
- Dopo la stampa
- Utilizzo e manutenzione
- Sicurezza
- · Prima di riparare, smaltire, prestare il prodotto o fare un cambio di proprietà
- <u>Specifiche</u>
- Marchi e licenze

- Alimentazione
- Carica
- C Stampa
- Carta
- 🕑 <u>Wi-Fi</u>
- 🗹 <u>App</u>
- Messaggi di errore
- Aggiornamenti dell'app e della stampante

Eventuali problemi della stampante possono essere risolti come descritto in questa sezione. Se il problema persiste dopo aver tentato la procedura della risoluzione dei problemi, contattare l'Assistenza clienti.

#### Alimentazione

#### Impossibile accendere la stampante.

- Se la batteria non si carica anche dopo aver collegato la stampante a una fonte di alimentazione, premere l'interruttore di spegnimento forzato (2) utilizzando un oggetto sottile e appuntito e provare a caricare di nuovo la batteria.

#### Impossibile caricare la batteria.

- Durante la stampa non è possibile caricare la batteria. È possibile farlo quando la stampante è pronta a stampare o quando è spenta.
- Utilizzare un carica batteria specifico per la stampante (2).
- Se la batteria non si carica anche dopo aver collegato la stampante a una fonte di alimentazione, provare a ricollegare il cavo di ricarica. Se la batteria ancora non si carica, premere l'interruttore di spegnimento forzato ((2)) utilizzando un oggetto sottile e appuntito e verificare che la carica abbia inizio.

#### La batteria si scarica rapidamente.

- A basse temperature le prestazioni della batteria si riducono.
- La batteria potrebbe scaricarsi più velocemente con alcune impostazioni di stampa.
- La batteria si scarica mentre la stampante è in attesa di stampare. Per poter stampare il più possibile prima di ricaricare la batteria, spegnere la stampante dopo la stampa.
- Gli indicatori del livello della batteria sulla stampante e nell'app sono solo di riferimento. La batteria potrebbe scaricarsi rapidamente con alcune impostazioni di stampa. Caricare la batteria il prima possibile dopo l'uso.

#### Errore di ricarica: l'indicatore luminoso STATUS lampeggia lentamente in rosso, mentre l'indicatore luminoso CHARGE lampeggia lentamente in verde.

Anche se la ricarica verrà interrotta se la temperatura della stampante supera un determinato livello, ciò non indica un problema. Scollegare il carica batteria, spegnere la stampante e attendere che si raffreddi. È più probabile che questo errore di ricarica si verifichi durante la stampa continua o quando la temperatura ambiente o quella interna della stampante è elevata.

#### La ricarica richiede più tempo oppure si verifica un errore di ricarica (l'indicatore luminoso STATUS lampeggia rapidamente in rosso, mentre l'indicatore luminoso CHARGE lampeggia rapidamente in verde).

- Se la stampante non viene utilizzata per un lungo periodo di tempo, la ricarica potrebbe richiedere più tempo oppure potrebbe verificarsi un errore durante la ricarica. In tal caso, ricollegare il cavo di ricarica e caricare nuovamente la stampante.
- Se il problema persiste, contattare l'Assistenza clienti.

#### Impossibile stampare.

- Verificare che la stampante sia accesa (2).
- Verificare che la carta e il caricatore inchiostro siano caricati correttamente (2).
- Verificare che si stia utilizzando la carta indicata appositamente per la stampante (2).

#### La qualità di stampa è scarsa.

- Verificare che la carta e il nastro inchiostrato siano privi di sporco o polvere.
- Verificare che all'interno della stampante non si sia accumulata polvere.
- Verificare che non si sia formata condensa nella stampante.
- Verificare che la stampante sia lontana da fonti di onde elettromagnetiche o forti campi magnetici.

# I colori stampati non corrispondono a quelli visualizzati sullo schermo dello smartphone.

 Il colore viene riprodotto in modi diversi sullo schermo dello smartphone e sulla stampante. I colori potrebbero inoltre apparire diversi a seconda della calibrazione dei colori dello schermo, della luminosità e della temperatura del colore dell'illuminazione nell'ambiente di visualizzazione dello schermo.

#### La stampa richiede troppo tempo.

- Anche se la stampa verrà interrotta qualora la temperatura della stampante superi un determinato livello, ciò non indica un problema. Attendere qualche istante prima di stampare oppure spegnere la stampante e attendere che si raffreddi prima di continuare. Pause occasionali possono causare tempi di stampa più lunghi del solito se si stampa in modo continuo, se si utilizza la stampante in ambienti caldi oppure quando la stampante si surriscalda internamente.
- Le pause potrebbero essere più frequenti con determinate impostazioni di stampa.

#### Impossibile annullare la stampa.

- Anche se si annulla la stampa in corso, il lavoro di stampa corrente verrà comunque stampato.
- Se si annulla un lavoro di stampa in corso su più fogli, la stampa verrà interrotta una volta stampato il foglio corrente.

#### Carta

#### Problemi di alimentazione o inceppamenti frequenti della carta.

- Verificare che la carta non sia piegata, che non si stia già staccando dal supporto o che non sia già stampata.
- Verificare che non siano caricati più di 10 fogli.
- Verificare che si stia utilizzando la carta indicata appositamente per la stampante (2).
- Se la temperatura ambiente è troppo alta o troppo bassa, la stampante potrebbe produrre risultati scadenti. In tal caso, provare a stampare di nuovo in un altro luogo dove la temperatura è compresa tra 15 e 35 °C.

# Impossibile stampare la quantità corretta (una volta esaurito l'inchiostro, rimane carta inutilizzata).

 A seconda di come si utilizza la stampante, se l'inchiostro si esaurisce prima del tempo potrebbe rimanere della carta inutilizzata.

#### Carta non espulsa.

- Eventuali fogli di carta sporgenti dalla parte anteriore della stampante devono essere estratti con cautela. Se non si riesce a rimuovere la carta, non tirarla con forza. Spegnere e riaccendere la stampante. Ripetere finché la carta non viene espulsa. Se si spegne involontariamente la stampante durante la stampa, riaccenderla e attendere finché la carta non viene espulsa.
- Se la carta si inceppa e non si riesce a rimuoverla, contattare il proprio rivenditore o l'Assistenza clienti. Non tentare di rimuovere la carta inceppata esercitando una forza eccessiva in quanto si potrebbe danneggiare la stampante.

#### Wi-Fi

#### Viene visualizzato "Connessione non riuscita.".

- Verificare che la stampante sia accesa (2).
- Attivare i servizi di localizzazione sullo smartphone.
- Per registrare una nuova stampante nell'app, toccare [e] in alto a sinistra nella schermata iniziale dell'app, quindi toccare [Registra/registra di nuovo stampante].
- Non sarà possibile eseguire la registrazione tramite codice QR se la password è stata modificata tramite [Cambia la password]. In tal caso, registrare manualmente la stampante.
- Se si dimentica la password dopo averla modificata, ripristinare le impostazioni della stampante nel modo descritto di seguito, quindi registrare di nuovo la stampante nell'app.

Accendere la stampante.  $\rightarrow$  Tenere premuto il pulsante di accensione per almeno 1 secondo e l'indicatore luminoso STATUS si spegnerà.  $\rightarrow$  Continuare a tenere premuto il pulsante di accensione.  $\rightarrow$  Quando l'indicatore luminoso STATUS inizia a lampeggiare, rilasciare il pulsante di accensione.

#### La stampa richiede troppo tempo.

- Non utilizzare la stampante in prossimità di apparecchi che potrebbero interferire con il segnale Wi-Fi, ad esempio forni a microonde, dispositivi Bluetooth o altri apparecchi che utilizzano la banda a 2,4 GHz.
- Tenere la stampante in prossimità dello smartphone, assicurandosi che non ci siano oggetti in mezzo.

#### Impossibile eseguire la scansione del codice QR.

- Assicurarsi che il codice QR non sia oscurato da ombre e che si stia eseguendo la scansione diretta del codice.
- Su alcuni smartphone il codice QR potrebbe non essere perfettamente leggibile. In tal caso, registrare manualmente la stampante.

#### Viene visualizzato "Impossibile utilizzare questa foto.".

Se viene visualizzato "Impossibile utilizzare questa foto." nell'app, è possibile che l'immagine sia troppo grande. Prima di tentare di stampare di nuovo, provare a rimpicciolire l'immagine riducendola o ritagliandola.

#### Messaggi di errore

- In caso di problemi con la stampante, gli indicatori luminosi sulla stampante vengono attivati e sullo smartphone viene visualizzato un messaggio. Se i messaggi di errore includono suggerimenti per la risoluzione dei problemi, seguire le istruzioni indicate. Se viene visualizzato solo un messaggio di errore, seguire i suggerimenti riportati in "Risoluzione dei problemi". Se il problema persiste, contattare l'Assistenza clienti.
- Se occorre riavviare la stampante, assicurarsi che la carta e il caricatore inchiostro siano caricati correttamente prima di accenderla.

#### Aggiornamenti dell'app e della stampante

- Potrebbe essere necessario aggiornare il firmware della stampante prima di stampare. Ciò richiede un livello di carica della batteria sufficiente.
- Non spegnere la stampante né premere l'interruttore di spegnimento forzato durante gli aggiornamenti del firmware.

### Conservazione delle stampe

- Se si deve scrivere sulle stampe, usare una penna con inchiostro a base di olio.
- Per evitare che le stampe scoloriscano, non riporle in luoghi con temperature superiori a 40 °C, umidi, polverosi o esposti alla luce solare diretta.
- Non applicare nastro adesivo sulla superficie stampata, tenere la superficie lontana da tappetini da scrivania in vinile o plastica, custodie per biglietti da visita e gomme, non lasciare la superficie premuta contro altri oggetti e non pulire con alcol o solventi volatili, che potrebbero causare scolorimento, sbiadimento o trasferimento di colore.
- Se si conservano le stampe in album, scegliere album con buste di nylon, polipropilene o cellophane.

#### Attenzione

 Nel corso del tempo o a causa delle condizioni di conservazione, è possibile che le stampe mostrino alterazioni dei colori. Canon non è in alcun modo responsabile dello scolorimento delle stampe.

- Spegnere la stampante.
- Lasciare la carta e il caricatore inchiostro nella stampante.
- Conservare la stampante su una superficie piana, al riparo dalla luce solare e dalla polvere. La polvere che entra nella stampante può causare la comparsa di strisce bianche sulle foto o un malfunzionamento.

#### ATTENZIONE

 Riporre in un luogo al riparo dalla luce del sole i cassetti della carta o i caricatori inchiostro inutilizzati, ancora nella loro confezione originale chiusa.

- Non sottoporre la stampante a forza o vibrazione eccessiva, per evitare che si danneggi o che la carta si inceppi.
- Non esporre la stampante a insetticidi o sostanze volatili. Inoltre, non conservare la stampante a contatto con prodotti di gomma o vinile per lunghi periodi di tempo, altrimenti l'involucro potrebbe danneggiarsi.
- Evitare che si formi condensa all'interno della stampante, ad esempio spostandola da un ambiente freddo a uno caldo. Riporre la stampante in un sacchetto di plastica chiuso e attendere che si adatti alla nuova temperatura prima di rimuoverla dal sacchetto. Se si forma condensa, lasciare che la stampante si asciughi spontaneamente a temperatura ambiente prima di utilizzarla nuovamente.
- Rimuovere lo sporco con un panno morbido e asciutto.

#### Attenzione

 Non pulire mai la stampante con detergenti o solventi organici come benzene o diluenti per vernici. Poiché la funzionalità LAN wireless utilizza onde radio per trasmettere segnali, è necessario adottare precauzioni per la protezione più severe di quelle richieste quando si utilizza un cavo LAN.

Tenere sempre presente quanto segue quando si utilizza la funzione LAN wireless.

- Monitoraggio delle trasmissioni Terzi malintenzionati potrebbero monitorare le trasmissioni sulla LAN wireless e tentare di impossessarsi dei dati inviati.
- Accesso non autorizzato alla rete Terzi malintenzionati potrebbero utilizzare il prodotto illegalmente se riescono a visualizzare le informazioni contenute nel codice QR.
   È possibile modificare la password di rete tramite l'app mobile SELPHY Photo Layout in base alle proprie esigenze.

#### Modifica delle impostazioni di sicurezza Wi-Fi

È possibile modificare le impostazioni di sicurezza della stampante da uno smartphone attenendosi alla procedura descritta di seguita. Normalmente non è necessario modificare queste impostazioni.

- 1. Accendere la stampante.
- 2. Nelle impostazioni Wi-Fi dello smartphone, aggiungere la rete SELPHY ed eseguire l'associazione ad essa.

SSID (nome della rete): QX20-xxx

(xxx: ultime tre lettere o numeri sotto il codice QR all'interno del coperchio del vano del caricatore inchiostro della stampante)

Password: nove lettere o numeri sotto il codice QR all'interno del coperchio del vano del caricatore inchiostro della stampante

- Utilizzando il browser dello smartphone, accedere al seguente URL, scaricare il certificato e installarlo sullo smartphone. http://192.168.0.1:8008/
- Utilizzando il browser dello smartphone, accedere al seguente URL. Nella schermata [Sicurezza Wi-Fi], modificare le impostazioni di sicurezza in base alle proprie esigenze. https://192.168.0.1/
- 5. Eliminare la rete SELPHY aggiunta al passaggio 2.
- La modifica delle impostazioni di sicurezza Wi-Fi potrebbe impedire di effettuare la connessione, a seconda del sistema operativo dello smartphone, della versione software o di altri fattori. In tal caso, ripristinare le impostazioni della stampante (2)

# Prima di riparare, smaltire, prestare il prodotto o fare un cambio di proprietà

Prima di fare un cambio di proprietà, prestare il prodotto, smaltirlo o inviarlo a un centro per la riparazione, attenersi alla procedura descritta di seguito per ripristinare le impostazioni.

Accendere la stampante. → Tenere premuto il pulsante di accensione per almeno 1 secondo e l'indicatore luminoso STATUS si spegnerà. → Continuare a tenere premuto il pulsante di accensione. → Quando l'indicatore luminoso STATUS inizia a lampeggiare, rilasciare il pulsante di accensione.

## Specifiche

#### Metodo di stampa

#### Metodo di stampa

Trasferimento termico a sublimazione di colore

#### Risoluzione di stampa

287 x 287 dpi

Tonalità 256 ombre per colore

#### Velocità di stampa (per foglio)

Circa 40 sec. (a temperatura ambiente)

#### Numero di fogli stampabili

Circa 20 fogli (a temperatura ambiente, utilizzando una batteria nuova e completamente carica)

\* Ogni stampa deve essere rimossa al termine dell'operazione.

#### Capacità di alimentazione della carta 10 fogli

#### Dimensioni/peso

#### Dimensioni

| $(L) \times (A) \times (P)$ | Circa 102,2 × 32,9 × 145,8 mm |
|-----------------------------|-------------------------------|
|-----------------------------|-------------------------------|

\* Escluse le sporgenze

#### Peso

Circa 455 g \* Esclusi il caricatore inchiostro e l'etichetta

#### Ambiente operativo

Temperatura di funzionamento 5 - 40 °C

Umidità di funzionamento 20 - 80%

#### Fonte di alimentazione

#### Carica batteria

| Ingresso nominale<br>(tensione) | CC 5,0 V ± 0,5 V                                                                                                    |  |
|---------------------------------|----------------------------------------------------------------------------------------------------|--|
| Ingresso nominale<br>(corrente) | Massimo 1,5 A                                                                                                    |  |
| Tempo di ricarica (a 23 °C)     | <ul> <li>Circa 80 min.</li> <li>Ricarica tramite cavo di ricarica</li> <li>Occorrono circa 4 ore se la batteria è completamente scarica, ad esempio<br/>quando viene caricata la prima volta o dopo un lungo periodo di inutilizzo</li> </ul> |  |

#### Wi-Fi

#### Specifiche

Conforme a IEEE 802.11b/g/n

#### Frequenza

2,4 GHz

#### Metodo di connessione

Connessione diretta\*

- · Connessioni simultanee: 6 dispositivi
- · Associazione con smartphone tramite un codice QR

\* La stampante funge da punto di accesso per le connessioni del dispositivo. A seconda del tipo di smartphone, la connettività Internet potrebbe non essere disponibile durante le connessioni dirette.

#### Canali

1 - 11

Sicurezza WPA3-Personal Transition Mode

#### **SELPHY Photo Layout**

#### Versione compatibile

SELPHY Photo Layout versione 4.0.0 o successiva per iOS e Android

#### Inchiostro a colori/set di etichette

#### Caricatore inchiostro

|        | Colori            | Patinatura  |
|--------|-------------------|-------------|
| XS-20L | • Giallo          | Disponibile |
| XC-20L | Magenta     Ciano |             |

#### Set di etichette

|        | Specifiche carta                  | Formato carta  |
|--------|-----------------------------------|----------------|
| XS-20L | Carta adesiva in formato quadrato | 72,0 × 85,0 mm |
| XC-20L | Carta adesiva in formato tessera  | 54,0 × 85,0 mm |

• Tutte le misurazioni si basano sugli standard di prova Canon.

Le specifiche e l'aspetto della stampante possono essere soggetti a modifiche senza preavviso.

- Android è un marchio di Google LLC.
- QR Code è un marchio di Denso Wave Inc.
- Wi-Fi<sup>®</sup>, Wi-Fi Alliance<sup>®</sup>, WPA<sup>™</sup>, WPA2<sup>™</sup> e WPA3<sup>™</sup> sono marchi o marchi registrati di Wi-Fi Alliance.
- USB Type-C<sup>TM</sup> e USB-C<sup>TM</sup> sono marchi di USB Implementers Forum.
- Tutti gli altri marchi sono di proprietà dei rispettivi detentori.

Etichettatura ambientale: per il corretto riciclo degli imballaggi dei nostri prodotti e articoli, visita il sito https://www.canon-europe.com/sustainability/approach/packaging